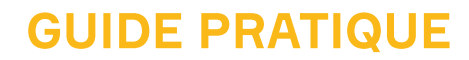

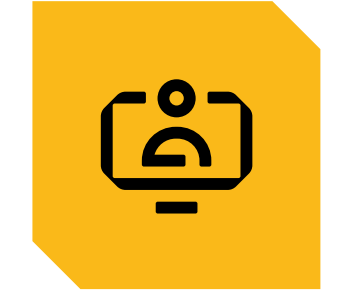

## **GESTION DES DOCUMENTS**

CONSULTER ET MODIFIER LE MODE DE RÉCEPTION DES DOCUMENTS

AFFICHER ET MODIFIER LA NOTIFICATION DES DOCUMENTS DÉMATÉRIALISÉS

ACCÉDER AUX DOCUMENTS

TRANSMETTRE DES FICHIERS DE TYPE EDI

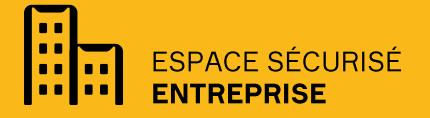

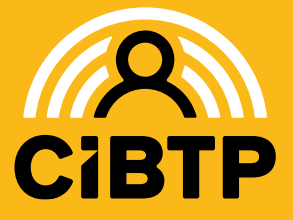

VERSION SIRIUS Nº3 - 29-04-2025-1

## CONSULTER ET MODIFIER LE MODE DE RÉCEPTION DES DOCUMENTS

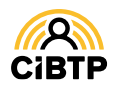

## Consulter et modifier le mode de réception des documents

Votre Espace sécurisé vous permet de gérer les documents en provenance de votre caisse CIBTP.

Vous avez la possibilité de consulter et de choisir une réception dématérialisée de certains documents, ainsi que de recevoir une notification par courriel ou SMS, à la réception des documents dématérialisés.

Votre Espace sécurisé vous permet également de rechercher des documents transmis par votre caisse sur une période donnée et de transmettre des fichiers EDI à votre caisse.

#### Consulter mon mode de réception

La consultation du mode de réception des documents se situe dans le menu Mon espace adhérent / Mon mode de réception des documents de votre Espace sécurisé.

| Mon espace<br>adhérent Mes salariés Chômage<br>intempéries Mes documents |
|--------------------------------------------------------------------------|
|--------------------------------------------------------------------------|

Deux modes de réception sont affichables : Courrier (envoi postal) ou Dématérialisé (courrier dématérialisé).

#### Cette page affiche le mode de réception des différents documents transmis par votre caisse.

L'affichage de la page s'effectue par défaut sur un tri alphabétique de la catégorie de documents.

1 Il est possible de modifier le tri des données affichées à l'aide de ces flèches 🖕 (croissant à décroissant).

2 Les zones de recherche permettent d'afficher un document en particulier par la saisie du début du nom du document recherché.

| Mode de réception 2 iments 3                     |                                        |   |                   |   |
|--------------------------------------------------|----------------------------------------|---|-------------------|---|
| Nom                                              | ↑ Catégorie                            | • | Mode de réception | ÷ |
|                                                  | Toutes                                 | ~ | Tous              | ~ |
| VF : Anomalie batch déclaration                  | Anomalies intégration données externes |   | Courrier          |   |
| NF : Anomalies sur intégration ID Adhérent       | Anomalies intégration données externes |   | Courrier          |   |
| itestation de marché privé                       | Attestations de marché privé           |   | Courrier          |   |
| itestation de marché public                      | Attestations de marché public          |   | Courrier          |   |
| vis de paiement adhérent, cotisant, tiers divers | Avis de palement                       |   | Courrier          |   |
| locument contentieux à produire                  | Contentieux                            |   | Courrier          |   |
| v/s de contrôle adhérent                         | Courriers contrôle                     |   | Courrier          |   |
| v/s de contrôle au siège entreprise              | Courriers contrôle                     |   | Courrier          |   |
| courrier conseil caisse                          | Courriers contrôle                     |   | Courrier          |   |
| courrier conseil comptable                       | Courriers contrôle                     |   | Courrier          |   |

3 Il est possible de modifier l'affichage existant en sélectionnant un ou plusieurs filtres :

- Catégorie de courrier
- Mode de réception : courrier ou dématérialisé.

4 Par défaut, la page affiche 25 lignes de données. Vous pouvez modifier cet affichage avec le menu déroulant.

Les boutons representations vous permettent de passer d'une page à une autre.

Il vous est possible de modifier le mode de réception pour certains documents en cliquant sur (Modifier.

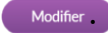

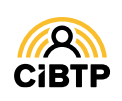

#### Modifier mon mode de réception

Après avoir cliqué sur le bouton Modifier sur la page Consulter mon mode de réception des documents, vous accédez à la modification du mode de réception des documents transmis par votre caisse.

Le mode de réception de certains documents n'est pas modifiable.

| Mode de réception des documents             |          |              |
|---------------------------------------------|----------|--------------|
| Catégorie/Decuments                         | Courrier | Dématérialis |
| Anomalies intégration données externes      |          |              |
| INF : Anomalie batch déclaration            | 0        |              |
| INF : Anomalies sur intégration ID Adhérent | 0        |              |
| ✓ Attestations de marché privé              |          | -            |
| Attestation de marché privé                 | 0        | 0            |
| ✓ Attestations de marché public             |          |              |
| Attestation de marché public                | 0        | 0            |
| ∽ Avis de paiement                          |          |              |
| Avis de palement                            | 0        |              |
| ✓ Contentieux                               |          |              |
| Document contentieux à produire             | 0        |              |

 Il vous est possible de modifier le mode de réception lorsque vous avez accès à deux boutons en face du libellé du courrier.

2 Les courriers ne possédant qu'un seul bouton ne sont pas modifiables

3 Cliquez sur Valider pour la prise en compte de votre mise à jour.

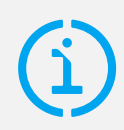

#### Mise à disposition des courriers dématérialisés

Les courriers dématérialisés seront déposés dans votre Espace sécurisé sur la page **Mes documents / Mes documents récents**.

Pour être averti de leur dépôt, vous avez la possibilité de vous abonner à la notification de réception des courriers dématérialisés (voir pages suivantes).

La notification pourra s'effectuer par voie électronique ou par SMS (à condition d'avoir saisi et certifié votre numéro de téléphone mobile).

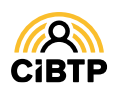

## AFFICHER ET MODIFIER LA NOTIFICATION DES DOCUMENTS DÉMATÉRIALISÉS

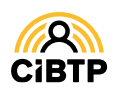

# Afficher et modifier la notification des documents dématérialisés

#### Afficher la notification des documents dématérialisés

L'accès à la notification des documents se situe dans le menu Gérer mon compte utilisateur / Notification des documents de votre Espace Sécurisé.

| 10101                            | <del>0</del> 7                                     |                       | ?                     | ?            |  |
|----------------------------------|----------------------------------------------------|-----------------------|-----------------------|--------------|--|
| Mon espace<br>adhérent           | Mes salariés C                                     | hômage Mes docume     | ents                  |              |  |
|                                  |                                                    |                       |                       |              |  |
|                                  |                                                    |                       |                       |              |  |
|                                  |                                                    |                       |                       |              |  |
| Gérer mon compte utilisateur / N | Ion compte utilisateur                             |                       |                       |              |  |
| Mon compte util                  | isateur                                            |                       |                       |              |  |
| Connexion et contact No          | tification des documents                           |                       |                       |              |  |
|                                  |                                                    |                       |                       |              |  |
|                                  | Type de document                                   | Catégori              |                       | Notification |  |
|                                  |                                                    | Tous                  | ~                     | Tous         |  |
| R                                | emise de majorations Article 7                     | Rappels et mises e    | n demeure             | Mail         |  |
|                                  | Courrier de relance DNP                            | Courriers Déclaration | Nominative            | Aucune       |  |
| Rétr                             | Rétrocession des cotisations congés                |                       | Documents adhérents   |              |  |
| Co                               | Courriers dynamiques adhérents                     |                       | Documents adhérents   |              |  |
| Courriers                        | Courriers dynamiques adhérents pour un salarié     |                       | Documents adhérents   |              |  |
| Courriers dy                     | Courriers dynamiques adhérents pour un tiers diver |                       | Documents adhérents   |              |  |
| Con                              | Courriers dynamiques intempéries                   |                       | Courriers intempéries |              |  |
|                                  | Courriers divers                                   | Divers                |                       | Mail         |  |
|                                  | n fiscale paiements congés au salarié              | Documents add         | Documents adhérents   |              |  |
| Attestatio                       | Etat des indemnités de congés payés                |                       | Documents salariés    |              |  |
| Attestatio                       | ado maominido do congoo pajoo                      |                       |                       |              |  |
| Attestatio<br>Etat               |                                                    | 3                     |                       |              |  |

**1** La zone de **recherche** Type de document permet d'afficher une sélection de documents débutant par les premières lettres saisies dans le cadre.

2 Il est possible de modifier l'affichage existant en sélectionnant un ou plusieurs filtres :

- catégorie de documents,
- type de notification.

Par défaut, la page affiche 10 lignes de données. Vous pouvez modifier l'affichage à l'aide du menu déroulant.

Les boutons R C I P P S vous permettent de passer d'une page à une autre.

• Cliquez sur le bouton Modifier pour mettre à jour la **notification** des documents dématérialisés.

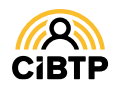

#### Modifier la notification de mise à disposition des documents dématérialisés

Après avoir cliqué sur le bouton **Modifier** sur la page **Notifications des documents**, vous accédez à la mise à jour des notifications de mise à disposition des documents dématérialisés transmis par votre caisse.

| Catégorie / Type de Document                               | SMS 📞    | 1 Mail @               | Aucune ×   |
|------------------------------------------------------------|----------|------------------------|------------|
| <ul> <li>Attestations de marché privé</li> </ul>           |          |                        |            |
| Attestation marchés privés                                 | 0        | 0                      | 0          |
| Attestations de marché public                              |          |                        |            |
| Bordereaux d'anomalies                                     |          |                        |            |
| <ul> <li>Certificats et Droits à congés</li> </ul>         |          |                        |            |
| Certificat de congés individuel                            | 0        | 0                      | 0          |
| Certificat(s) de congés groupé(s)                          | 0        | 0                      | 0          |
| Flux sortant droits et paiements                           |          |                        | 0          |
| Flux sortant rbts retraite et prévoyance                   |          |                        | 0          |
| Situation des droits et congés                             | 0        | 0                      | 0          |
| Courriers Déclaration Nominative                           |          |                        |            |
| Courriers intempéries                                      |          |                        |            |
| Divers                                                     |          |                        |            |
| Documents adhérents                                        |          |                        |            |
| / Documents salariés                                       |          |                        |            |
| Etat des indemnités de congés payés                        | 0        | 0                      | 0          |
| Etat des reversements aux adhérents                        | 0        | 0                      | 0          |
| <ul> <li>Rappels et mises en demeure</li> </ul>            |          |                        |            |
| Remise de majorations Article 7                            | 0        | 0                      | 0          |
| La notification par SMS ne sera possible qu'agrès l'enregi | >>> 25 v | nobile que vous devrez | certifier. |

• En fonction des options disponibles pour chaque type de document, **cochez la case correspondante** à votre choix de notification SMS, Email ou Aucune.

**2** Le bouton **Annuler** permet de revenir à la page précédente sans mise à jour des notifications.

3 Le bouton Valider confirme les changements apportés sur les notifications des documents dématérialisés.

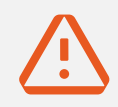

La fonction SMS sera active uniquement si vous avez renseigné et certifié votre numéro de téléphone mobile sur la page Gérer mon compte utilisateur / Mon compte utilisateur / Informations de contact.

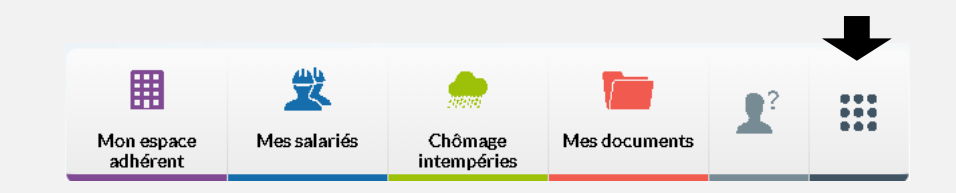

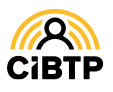

## ACCÉDER AUX DOCUMENTS

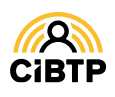

## Accéder aux documents

#### Mes documents mis à disposition

L'accès à vos documents transmis par votre caisse CIBTP se situe dans le menu Mes documents / Rechercher des documents de votre Espace sécurisé.

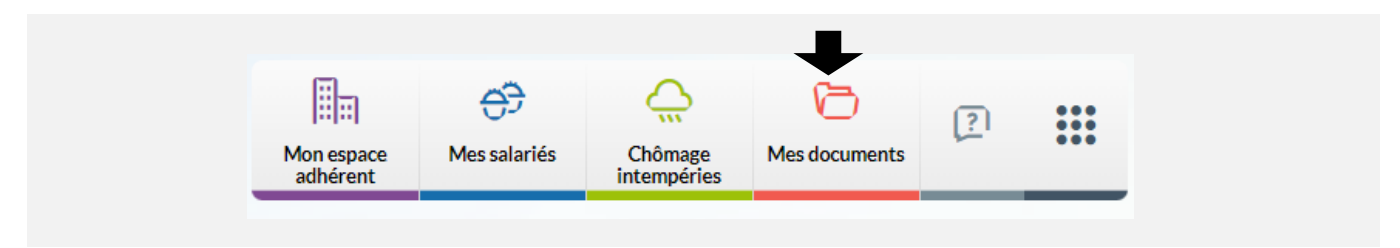

Cette fonctionnalité se décompose en deux onglets : Documents récents et Rechercher des documents.

#### **Documents récents**

Cette page affiche les derniers documents générés par votre caisse.

| cuments récents Rechercher des docume | ents                           |                            |          |
|---------------------------------------|--------------------------------|----------------------------|----------|
| es derniers documents générés         |                                |                            |          |
| Catégorie de documents                | Type de documents              | Date de mise à disposition | Actions  |
| Rappels et mises en demeure           | Mise en demeure                | 19/04/2019                 | <u>+</u> |
| Documents adhérents                   | Relevê de compte               | 06/05/2019                 | <u>+</u> |
| Documents adhérents                   | Certificat envoyé à l'adhérent | 06/05/2019                 | <u>+</u> |
| Documents adhérents                   | Certificat envoyé à l'adhérent | 09/05/2019                 | 1        |
| Documents adhérents                   | Certificat envoyé à l'adhérent | 09/05/2019                 | 1        |
| Documents adhérents                   | Certificat envoyé à l'adhérent | 09/05/2019                 | 1        |
| Attestations de marché public         | Attestation de marché public   | 09/05/2019                 | <u>+</u> |
| Attestations de marché privé          | Attestation de marché privé    | 09/05/2019                 | 1        |
| Attestations de marché privé          | Attestation de marché privé    | 10/05/2019                 | <u>+</u> |
| Attestations de marché public         | Attestation de marché public   | 10/05/2019                 | <u>+</u> |

1 Les documents sont affichés par ordre décroissant de date de mise à disposition.

2 Cliquez sur le bouton 🗼 pour télécharger le document

③ Par défaut, la page affiche 10 lignes de données. Vous pouvez modifier cet affichage à l'aide du menu déroulant.

Les boutons R C 1 2 P R 10 V rmettent de passer d'une page à une autre.

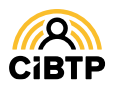

#### **Rechercher des documents**

Cette page vous permet d'effectuer une recherche de documents transmis par votre caisse.

| les documents mis à dispos                                                                                  | sition       | (                  | Identifiant CIBTP                                                                          |             |
|----------------------------------------------------------------------------------------------------|--------------|--------------------|--------------------------------------------------------------------------------------------|-------------|
| Documents récents Rechercher des documen                                                                    | s            |                    |                                                                                            |             |
| Catégorie de documents <sup>®</sup> Attestations de marché<br>Mise à disposition du <sup>®</sup> 01/01/2019 | public ~ ~ ~ | Type de documents* | Attention! Tous les champs marqués d'un * so<br>Attestation de marché public<br>08/08/2019 | echercher   |
| Date de mise à disposition                                                                                  | 5            |                    | 2 docume                                                                                   | nts trouvés |
| jj/mm/aaaa                                                                                                  |              |                    | Statut                                                                                     | Actions     |
|                                                                                                    |              |                    |                                                                                            |             |
| 09/05/2019                                                                                                  |              |                    | Traité                                                                                     |             |
| 09/05/2019<br>10/05/2019                                                                                    |              |                    | Traité<br>Traité                                                                           | ⊥<br>⊥      |

Sélectionnez les critères de recherche :

1 La catégorie du document.

2 Le **type de document** pour la catégorie choisie. Pour certains documents, d'autres critères non obligatoires peuvent apparaître, vous permettant de préciser votre recherche.

3 La plage de dates de mise à disposition du document (période d'une année au maximum).

4 Cliquez sur Rechercher pour lancer la recherche.

**(5)** Le résultat de votre recherche s'affiche directement dans la deuxième partie de la page avec possibilité de

- modifier le tri des données affichées à l'aide des flèches 🗧 (croissant ou décroissant),
- afficher un document particulier par la saisie d'un ou plusieurs champs de recherche dynamiques (date de mise à disposition par exemple),
- télécharger le document en cliquant sur le bouton des documents disponibles dans la catégorie en cliquant sur le bouton Télécharger tous les documents.

O Par défaut, la page affiche 10 lignes de données. Vous pouvez **modifier** cet affichage à l'aide du menu déroulant.

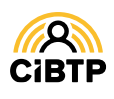

## TRANSMETTRE DES FICHIERS DE TYPE EDI

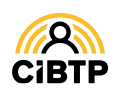

## Transmettre des fichiers de type EDI

Votre Espace sécurisé vous permet de déposer des fichiers de type EDI, en accord avec votre caisse.

Ces flux concernent les mouvements de personnel suivants :

- déclarations d'embauche,
- mises à jour d'adresse,
- mises à jour des coordonnées bancaires,
- mises à jour des informations du contrat,
- déclarations de sortie avec période d'activité,
- demandes de congés.

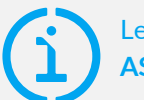

### Les fichiers déposés sont au format ASCII ISO/IEC 8859-15

Pour chaque type de mouvement, le fichier est en format texte plat comportant différents types d'enregistrement de longueur fixe dont la longueur des champs est spécifiée dans le cahier technique transmis par votre caisse.

#### **Transmission de fichiers**

La transmission des fichiers EDI s'effectue à partir du menu Mes documents / Transmettre mes fichiers de votre Espace sécurisé.

| La transmission d'un fichier ayant le             | ATTENTION A<br>même nom qu'un fichier récemment transmis peut entraîner son remplacement. |
|---------------------------------------------------|-------------------------------------------------------------------------------------------|
| an a free and free and the real presentation of a | Attention! Tous les champs marqués d'un * sont obligato                                   |
| Choisir un type de fichier*                       | • ~                                                                                       |
| Choisir un fichier                                |                                                                                           |
|                                                   | Cholsissez (ou glissez-déposez) un fichier                                                |
| 2                                                 |                                                                                           |

① Sélectionnez le type de fichier à transmettre dans la liste déroulante.

2 Cliquez sur le bouton Choisir un fichier (ouvrant la fenêtre de sélection à partir de votre PC) ou bien glissez-déposez le fichier dans le cadre désigné.

Oliquez sur le bouton Valider pour transmettre le fichier de données à votre caisse CIBTP.

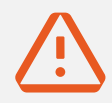

Avant transfert définitif à votre caisse, un contrôle du format du fichier transmis est effectué selon le type de fichier sélectionné en ①.

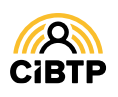

Retrouvez ce guide pratique et plein d'autres informations utiles sur le site Internet de votre caisse CIBTP, rubrique Services en ligne

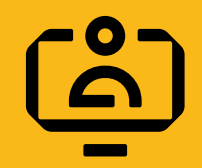

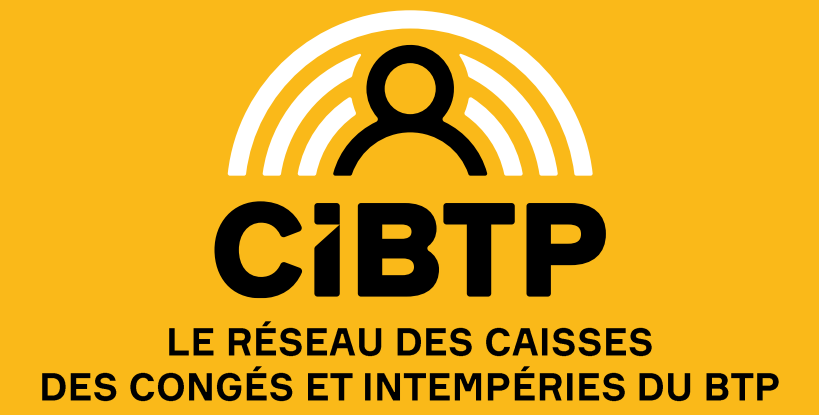